| メールワンタイムパスワード送信先アドレス変更                                                                                                    |                                                                                                    |
|----------------------------------------------------------------------------------------------------|----------------------------------------------------------------------------------------------------|
| 手順1 業務・作業内容を選択                                                                                                    |                                                                                                    |
| BANK         トマト法人インターネットバンキング         ホ 健康 大         ① ログオフ                ふトップ             現点開会             入出金明編組会             習金移動             パライル伝送          税会社会会             読込み          利用費信編 | <ol> <li>利用者情報変更をクリックしてください。</li> <li>ドロップダウンメニューが表示されます。</li> </ol>                                                                                                    |
|                                                                                                    | ② Eメールアドレス変更をクリックしてください。                                                                                                    |
| 子順2 Eメールアトレス変更进択 トップ > 利用時期解決 > Eメールアドレス決定 2018年01月26日 178449498                                                                                                    | ① メールワンタイムパフロード送信牛アドレフを                                                                                                    |
| Eメールアドレス変更選択     CIBMU407       変更したいEメールアドレスを選択してください。                                                                                                    | 選択してください。                                                                                                    |
| Eメールアドレス選択<br>①→ ● メールフンタイムパスワード送信先アドレス<br>②→ 次へ →                                                                                                    | <ol> <li>次へをクリックしてください。</li> </ol>                                                                                                    |
| トップ   ▲ ページ上部へ                                                                                                    |                                                                                                    |
|                                                                                                    | <ol> <li>新しいパスワード送信先 E メールアドレスを<br/>ご入力ください。</li> <li>次へをクリックしてください。</li> <li>ご入力情報をクリアする場合は、クリアを<br/>クリックしてください。</li> <li>変更を中止する場合は、 キャンセルを<br/>クリックしてください。</li> </ol> 確認 |
| メールワンダイムバスワード送信先のEメールアドレスを変更します。     2000000000000000000000000000000000000                                                                                                    | <ol> <li>メールワンタイムパスワード発行をクリックして<br/>ください。</li> </ol>                                                                                                    |
| 以下のEメールアドレスにメールワンタイム/ズワード抗災信されます。<br>「メールワンタイム/ズワード発行」ボタンを押してメールワンタイム/ズワードを発行してください。<br>バスワード送信先Eメールアドレスに届いたメールワンタイム/ズワードを発行してください。<br>バスワード送信先Fドレス<br>つつつつつつつつつつつつつつつつつつつつつつつつつつつつつつつつつつつつ             |                                                                                                    |
| ■ ご注意事項<br>規定回数を超えてワンタイムパスワード発行を行った場合は、発行できなくなります。                                                                                                    |                                                                                                    |
| < 反る キャンセル 変更 ▶                                                                                                    |                                                                                                    |
| トップ   ▲ ページ上的へ                                                                                                    |                                                                                                    |

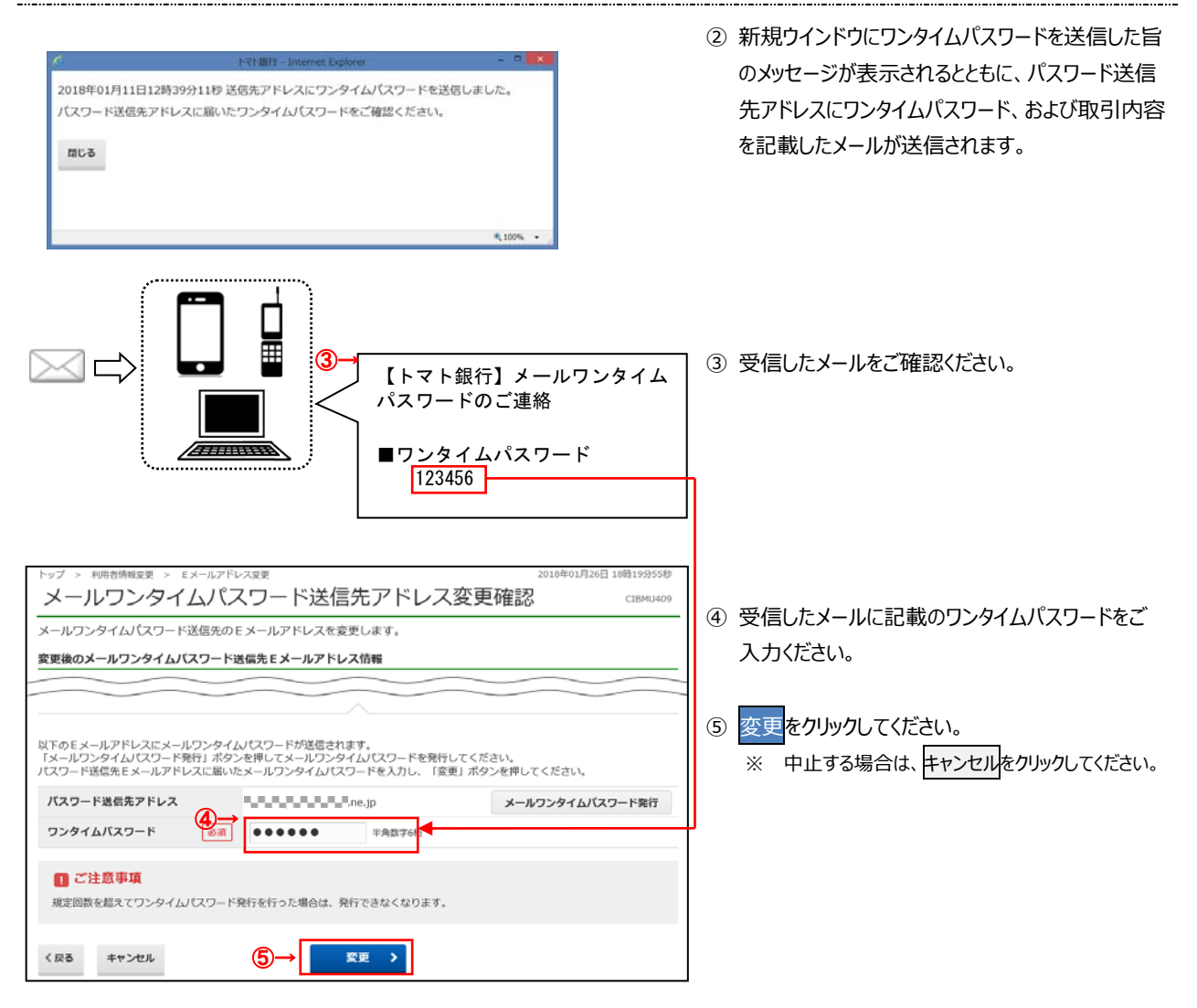

## 手順5 変更完了

| トップ > 利用者時報変更 > Eメールアド<br>メールワンタイムパン<br>リョうりれ 様<br>メールワンタイムパスワード送信先ア<br>引き続きご利用される場合は、メニュ | レス変更<br>スワード送信先アドレス変更完了<br>ドレスの変更を売了しました。<br>ーよりお取引をお道びください。 | 2018年01月30日 09時14分40秒<br>CIBMU410 | <ol> <li>         ① 変更が完了しました。         グローバルメニューより他操作を行ってください。     </li> </ol> |
|-------------------------------------------------------------------------------------------|--------------------------------------------------------------|-----------------------------------|--------------------------------------------------------------------------------|
| バスワード遺信先Eメールアドレス                                                                          | .ne.jp                                                       |                                   |                                                                                |
| <b>ト</b> ップ                                                                               |                                                              | ▲ ページ上即へ                          |                                                                                |